## How to restore the structure using History

There may be times when you need to restore a structure to some previous state. You can do so using the History panel.

To restore a structure using History:

0

- 1. Delete all current items in the structure before restoring its previous version from the history.
- 2. Open the structure History panel.
- 3. In the history, find and select the moment when the structure was in the desired state (before the unwanted changes took place).
- 4. Press CTRL+A (+A on Macs) to select all issues and press CTRL+C (+C) to cut them to clipboard.
- 5. Switch off history panel and press CTRL+V (+V) this should rearrange the structure according to the view you selected in the history.

If you have some complicated synchronizers (for example, ones which use S-JQL in their configuration), we recommend temporarily disabling the synchronizers before restoring. After the restore is finished, you can enable them and run the resync.